# ELEZIONI ONLINE DE CAPRARIIS

Attività per l'elezione dei rappresentanti di classe, consulta e rappresentanti di Istituto

Academy Team

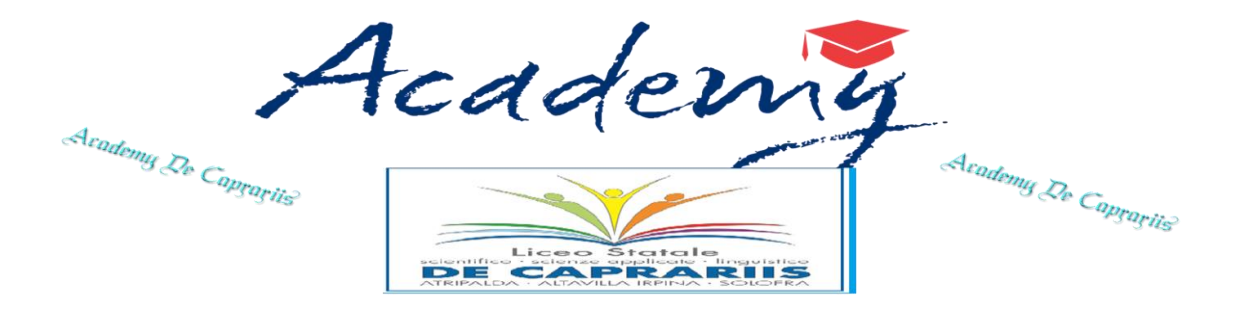

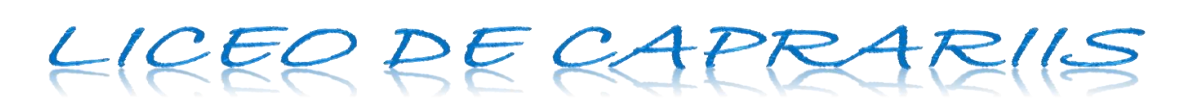

# Elezioni Rappresentanti di classe

## Attività per la Votazione

Di seguito la sequenza temporale e la descrizione delle macro attività che gli attori coinvolti devono svolgere:

- 1. Academy -> Condivide con tutti i docenti le cartelle dove, alla fine delle votazioni, reperire i report finali.
- 2. Academy > Invia un File con l'associazione tra le classe ed il link della votazione ai coordinatori
- 3. Coordinatore->Estrae il link relativo alla propria classe di coordinamento e lo invia agli studenti ( tramite classroom o e-mail). Attività da compiersi, eventualmente, anche prima della giornata di mercoledi.
- 4. Docente Prima Ora -> Alle 8.05 ed in collegamento video inizia l'assemblea di classe. Successivamente apre le votazioni Online.
- 5. Gli alunni con il link ricevuto dal coordinatore, uno per classe, iniziano le votazioni
- 6. Docente P.O -> Stop votazioni alle 8.35
- 7. Academy -> Blocca la finestra temporale per la votazione
- 8. Academy -> Inserisce i report finali nella cartella condivisa
- 9. Docente P.O -> Accede alla cartella condivisa "Elezioni Report Finale", ricerca la propria classe per Sede e sezione ed estrae il report finale della classe
- 10. Docente P.O: -> Segue lo spoglio e. successivamente, comunica i risultati alla segreteria: seg.didatticaliceo@liceodecaprariis.edu.it. entro le 9.05

#### Modalità di voto

- 1. Autenticarsi con il proprio account istituzionale (dominio @liceodecaprariis.edu.it)
- 2. Cliccare sul link della mail/classroom ricevuta dal Coordinatore
- 3. Votare

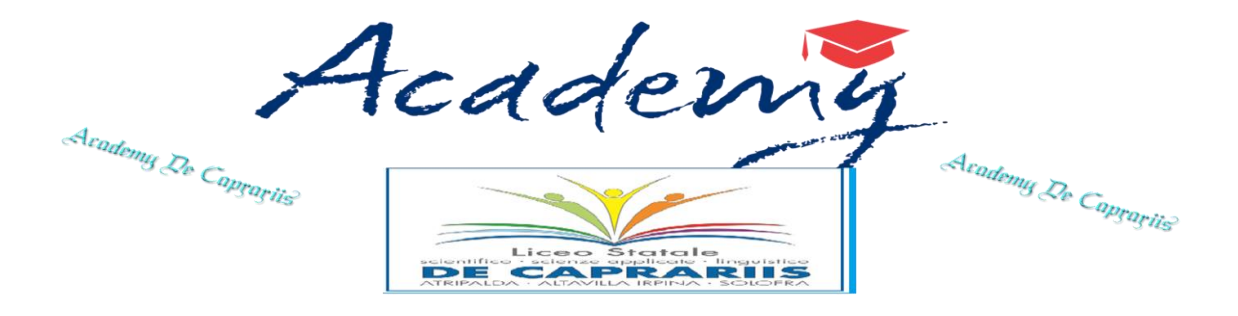

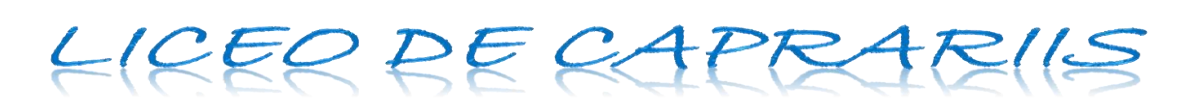

# Elezioni Consulta e rappresentanti Istituto

## Attività per la Votazione

Di seguito la sequenza temporale e la descrizione delle macro attività che gli attori coinvolti devono effettuare:

- Academy > Invia un codice di accesso a tutti gli alunni ed il link da dove sarà possibile votare. L'alunno deve autenticarsi con le credenziali del dominio @liceodecaprariis.edu.it. Per ogni alunno è permessa una sola votazione: una per la consulta ed una per eleggere i rappresentanti di Istituto.
- 2. Il Docente Seconda Ora illustra le modalità di voto agli alunni
- 3. Dalle ore 9.05 sarà possibile votare
- 4. Alle 11.05 si chiuderanno le votazioni.
- 5. Academy -> Chiude la finestra temporale per le votazione
- 6. Presidente seggio: ->Effettua lo spoglio e comunica i risultati alla segreteria: seg.didatticaliceo@liceodecaprariis.edu.it

#### Modalità di voto

- 1. Autenticarsi con il proprio account istituzionale (dominio @liceodecaprariis.edu.it)
- 2. Cliccare sul link della mail ricevuta da Academy
- 3. Scegliere la votazione consulta oppure rappresentanti di Istituto
- 4. Votare inserendo il codice ricevuto sempre sulla mail da Academy